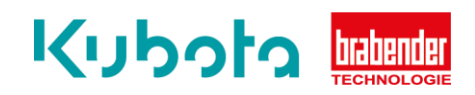

## Technische Kurzanleitung

Softwareupdate – OP15

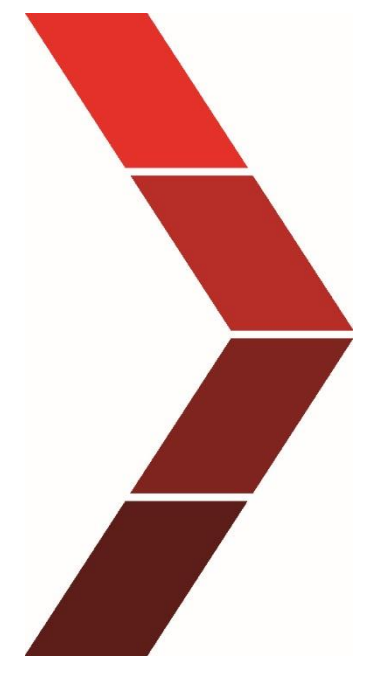

Beschreibung

Die technische Kurzanleitung erläutert das schrittweise Vorgehen um das Softwareupdate auf dem OP15 zu installieren.

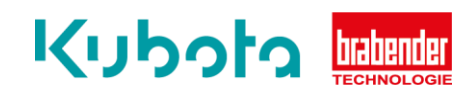

## <section-header><section-header>

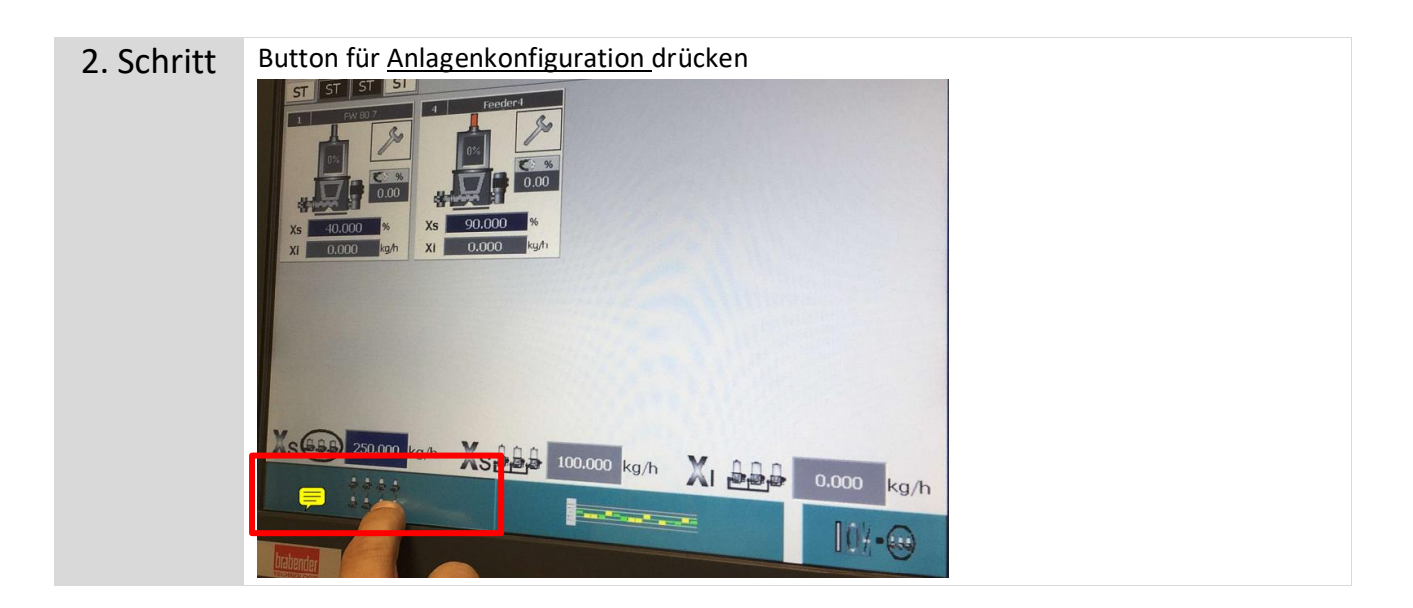

3. Schritt Service Ebene – Anlagenkonfiguration drücken

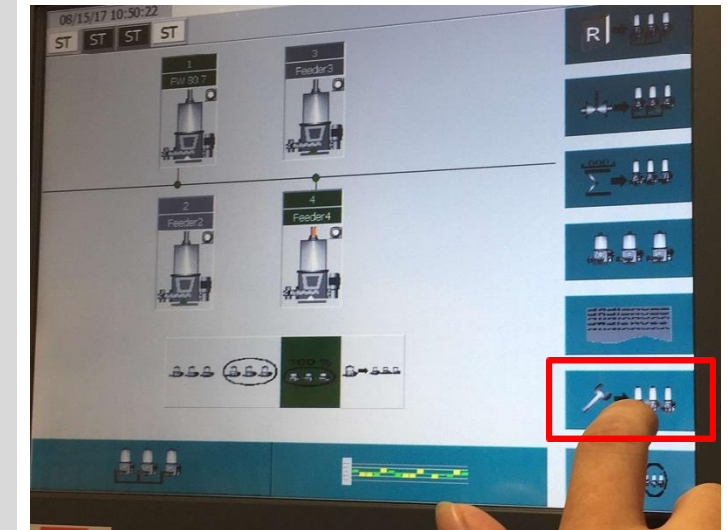

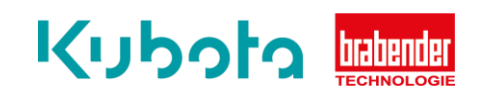

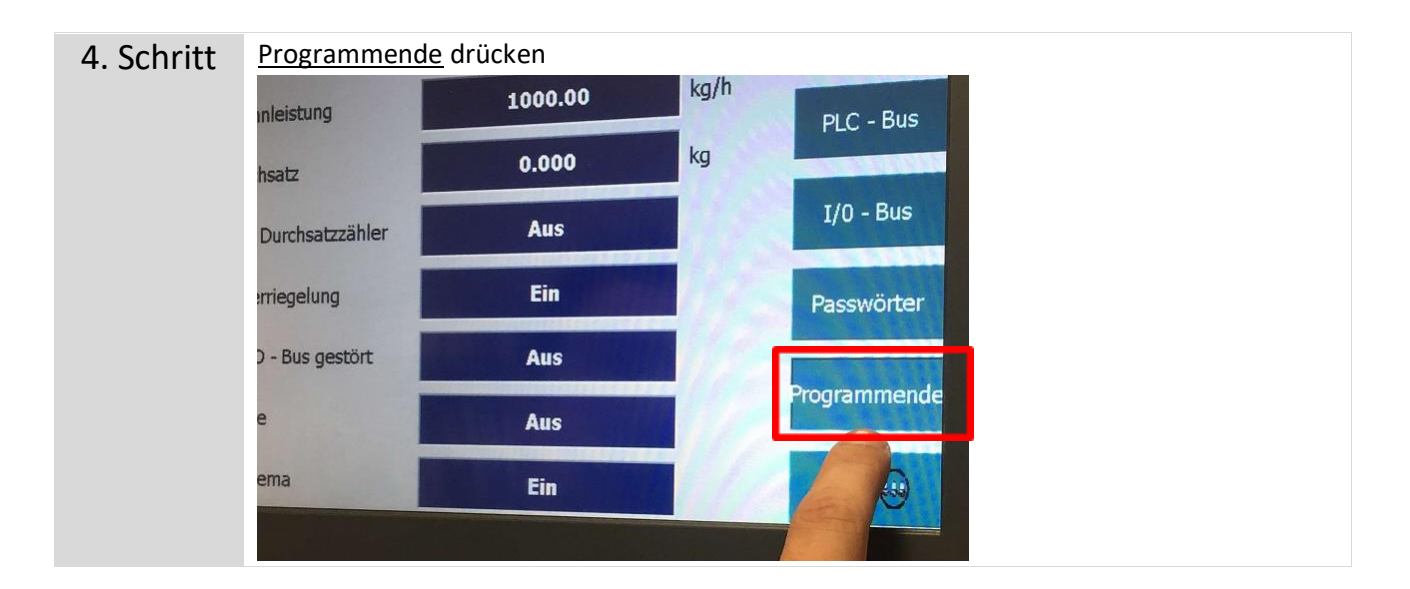

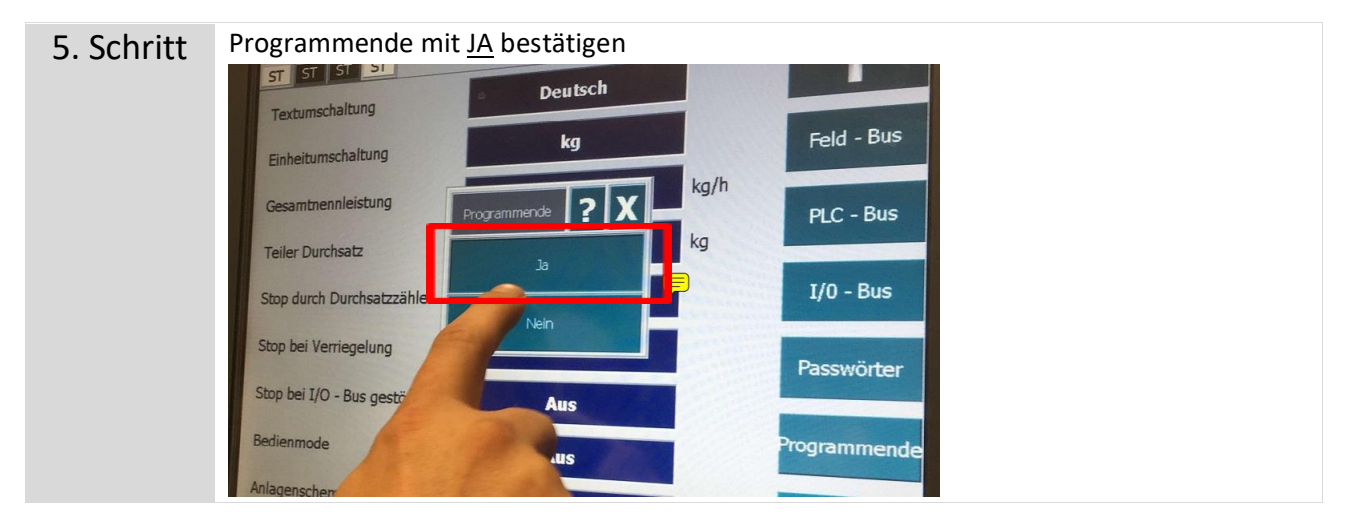

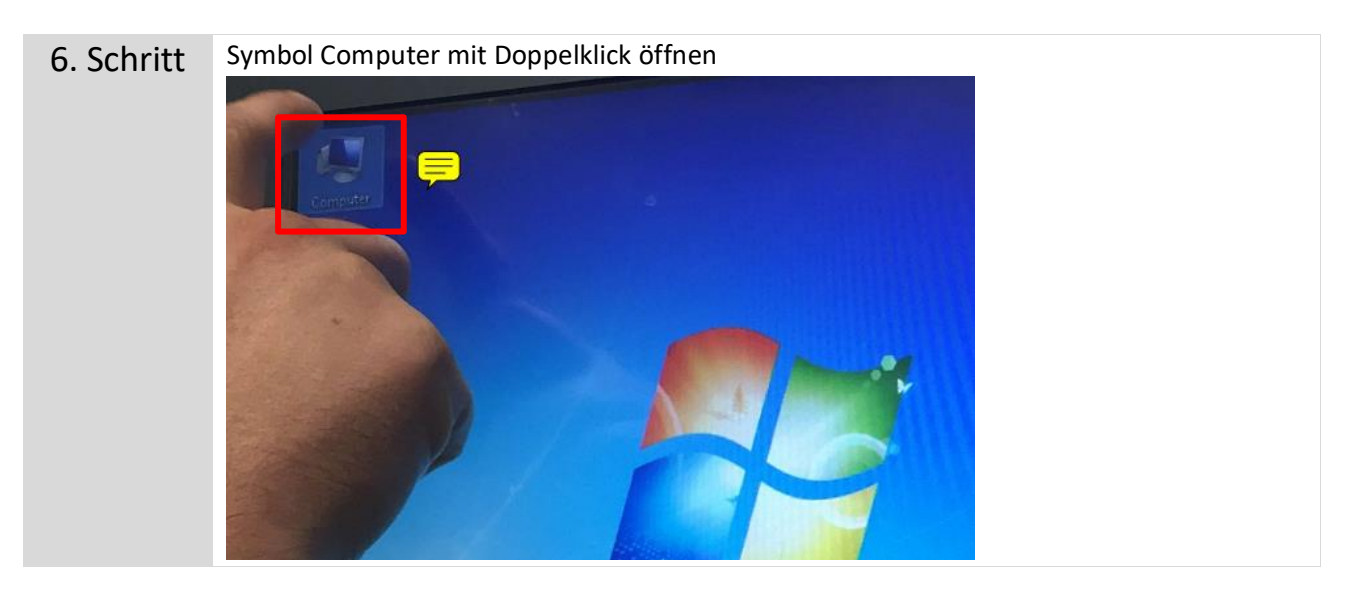

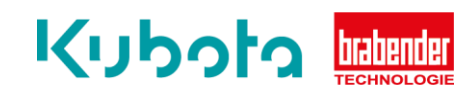

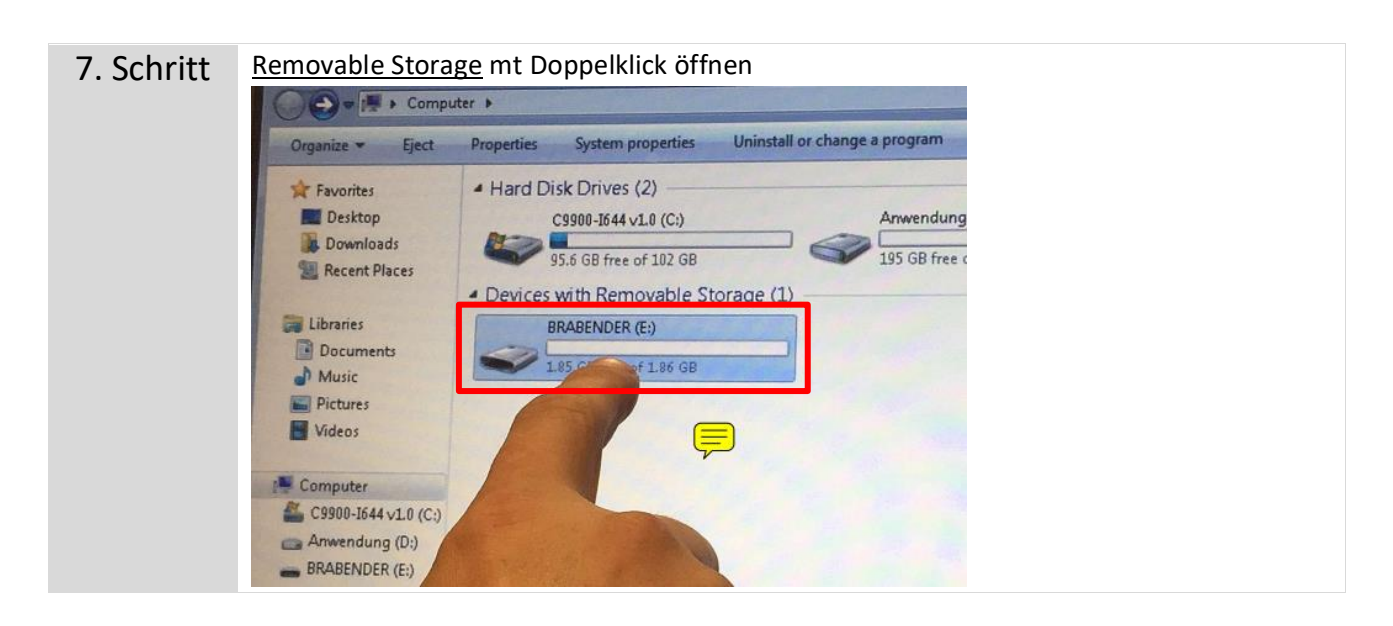

| 8. Schritt | Der vorher auf dem USB Stick kopierte Softwarestand für den OP15 mit Doppelklick |                                                                                                    |  |  |
|------------|----------------------------------------------------------------------------------|----------------------------------------------------------------------------------------------------|--|--|
|            | öffnen                                                                           |                                                                                                    |  |  |
|            | Open Share with - New folder                                                     | And a second second second second second second second second second second second second second second second |  |  |
|            | Name                                                                             | Date modified                                                                                                  |  |  |
|            | OP15_HGC_144                                                                     | 08/15/17 10:45                                                                                                 |  |  |
|            | cent Places                                                                      | 08/01/17 8:07                                                                                                  |  |  |
|            | ries                                                                             |                                                                                                    |  |  |
|            |                                                                                  |                                                                                                    |  |  |
|            | Nochmal mit Doppelklick öffnen                                                   |                                                                                                    |  |  |
|            | vith - New folder                                                                |                                                                                                    |  |  |
|            | Name                                                                             | Date modified                                                                                                  |  |  |
|            | OP_15_V_144                                                                      | 06/01/17 9:31                                                                                                  |  |  |
|            | Ţ                                                                                |                                                                                                    |  |  |

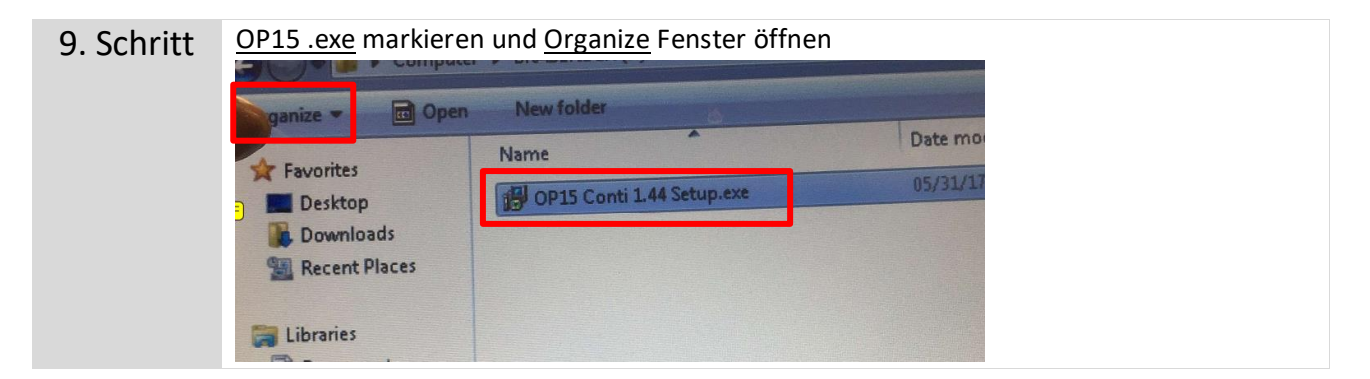

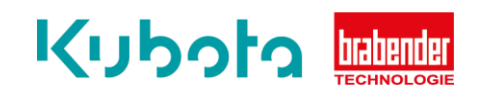

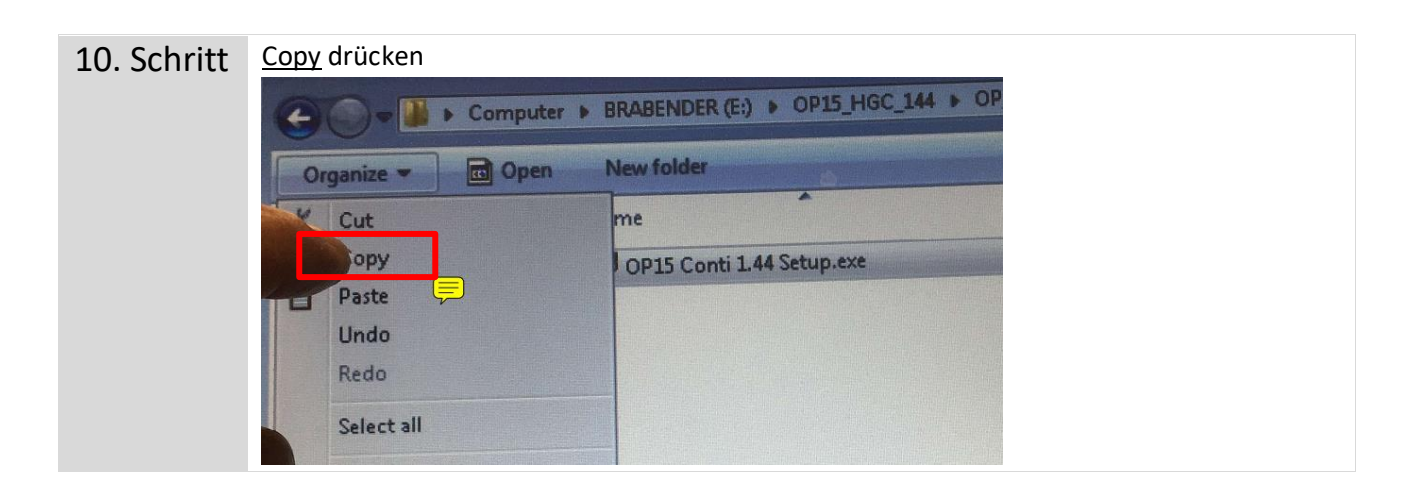

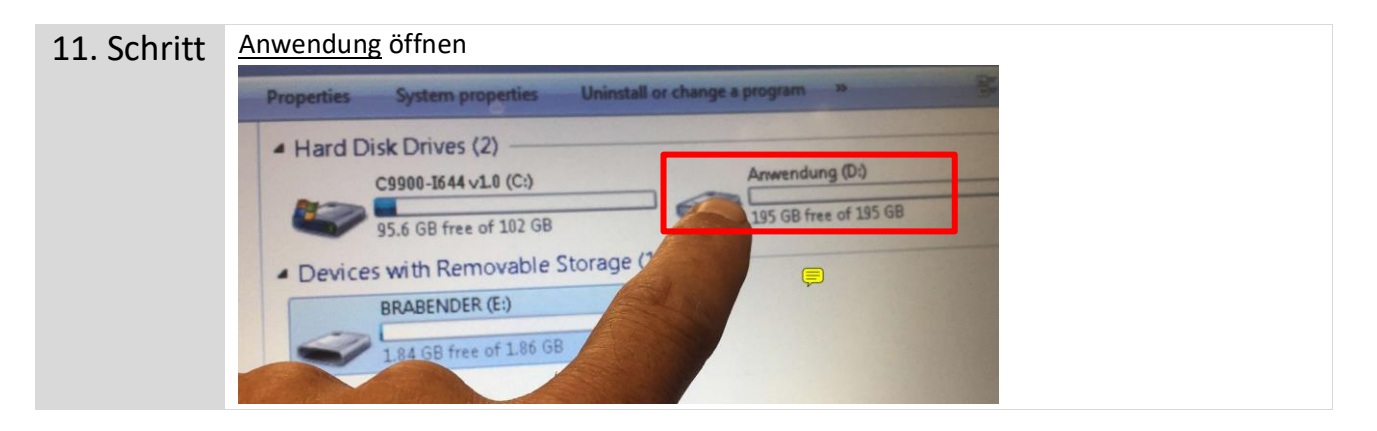

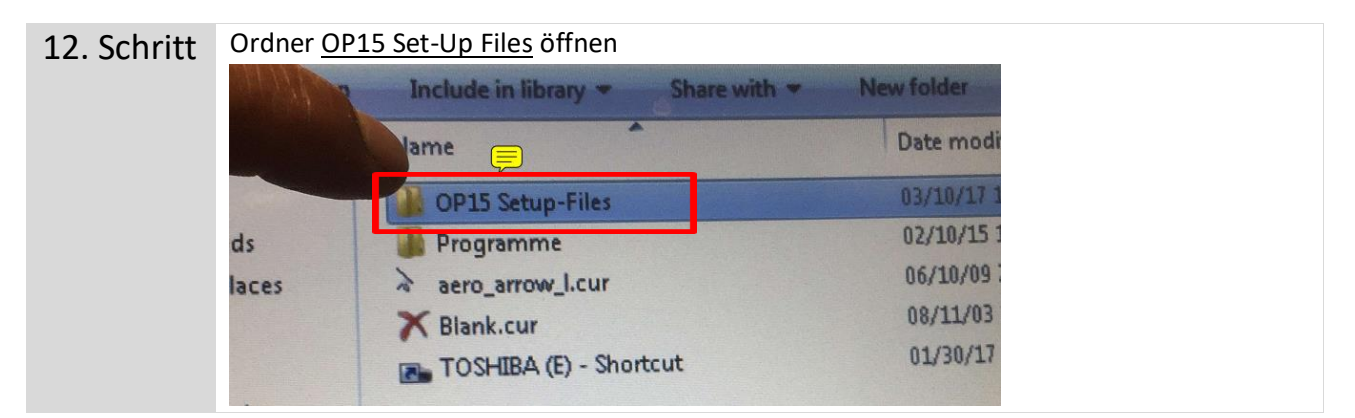

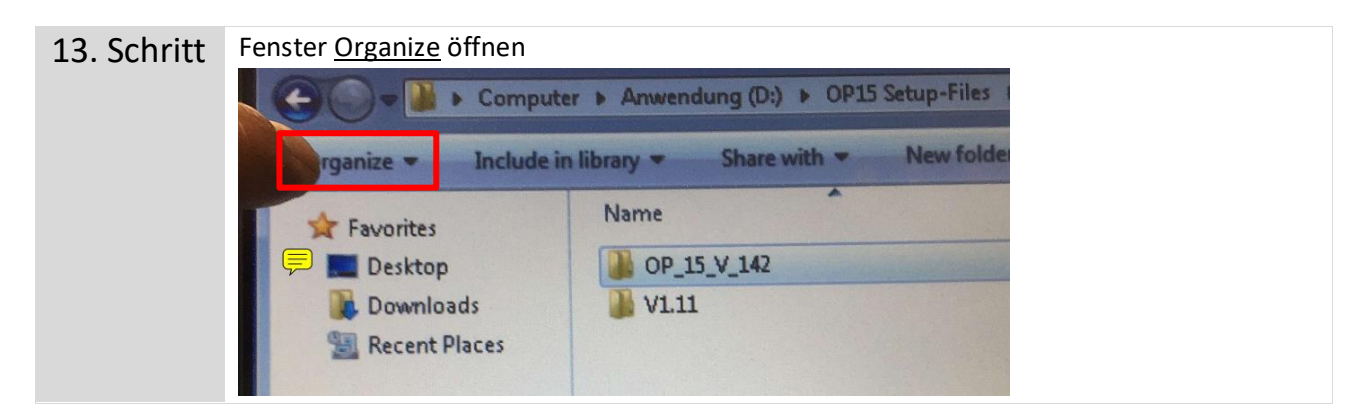

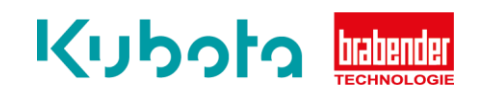

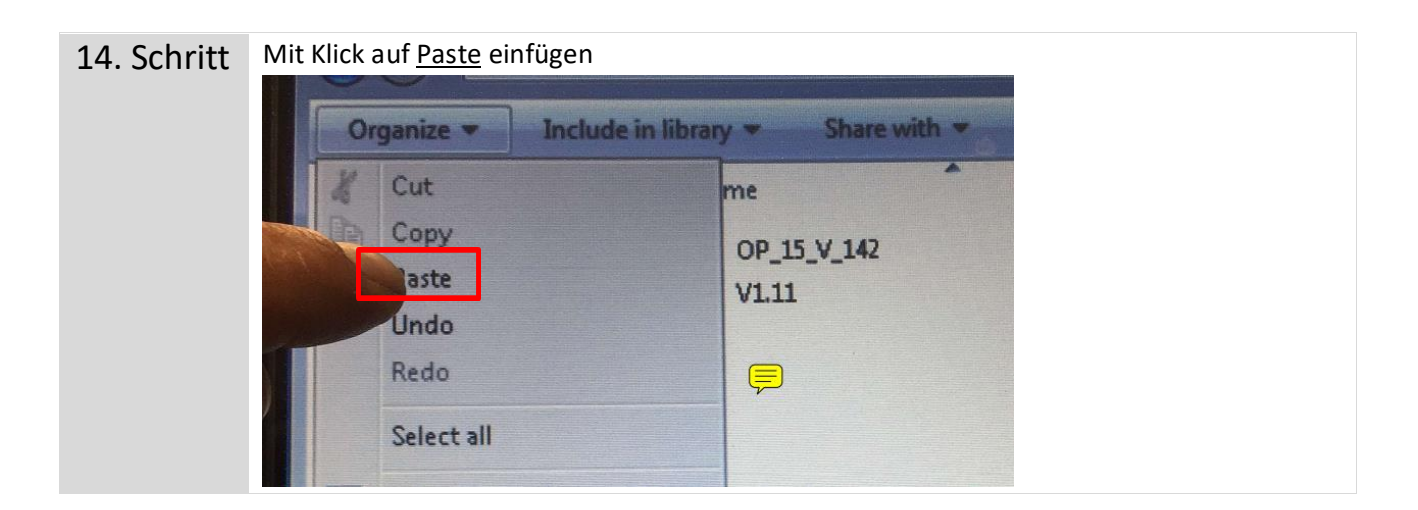

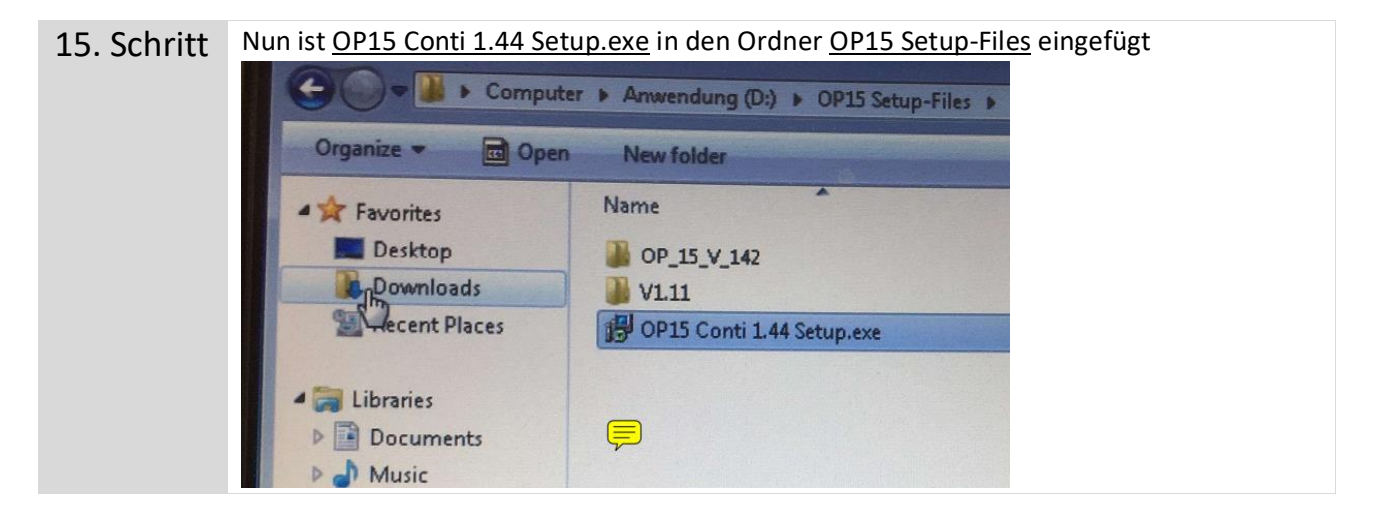

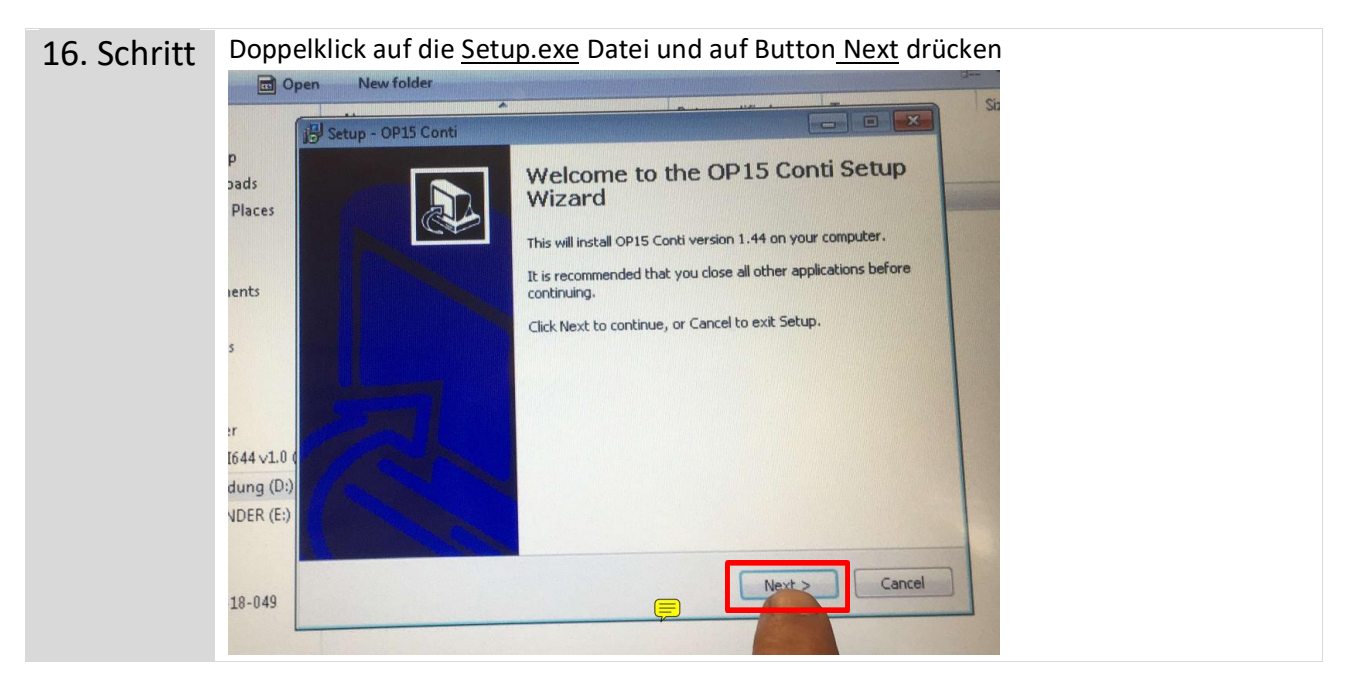

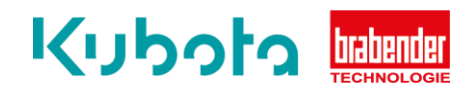

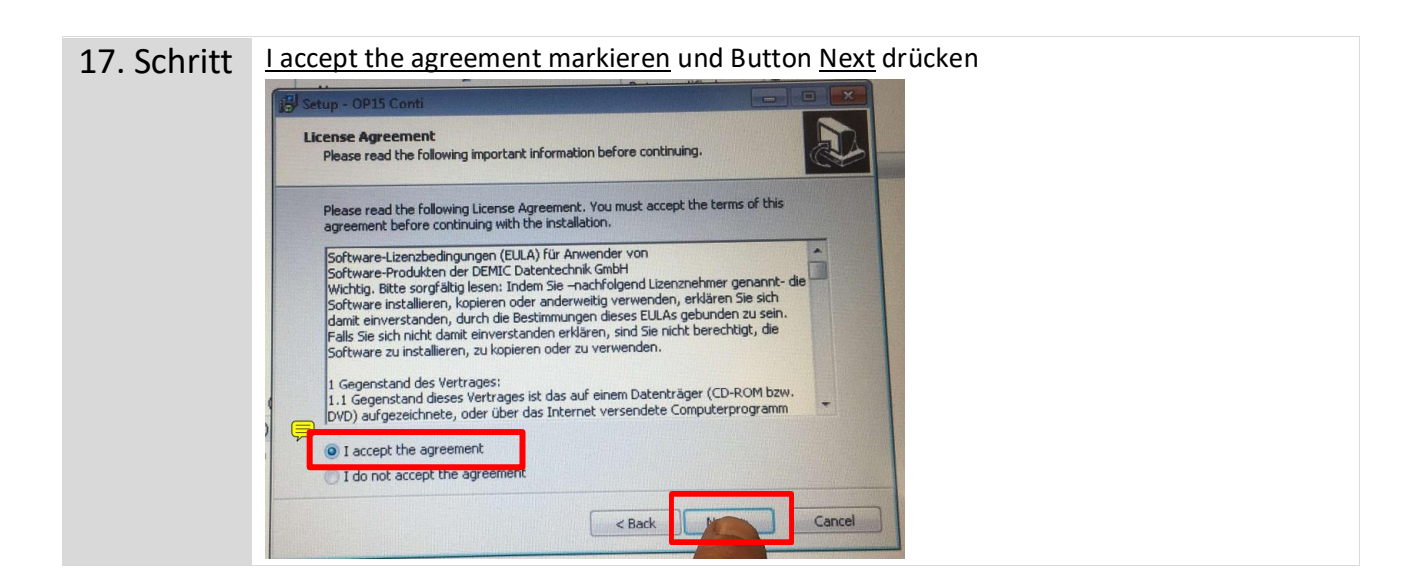

| 18. Schritt | Button <u>Next</u> drücken                                                             |  |
|-------------|----------------------------------------------------------------------------------------|--|
|             | 🛃 Setup - OP15 Conti                                                                   |  |
|             | Select Destination Location<br>Where should OP15 Conti be installed?                   |  |
|             | Setup will install OP15 Conti into the following folder.                               |  |
|             | To continue, click Next. If you would like to select a different folder, click Browse. |  |
|             | D:\Programme\Brabender\OP15 Browse                                                     |  |
|             |                                                                                        |  |
|             | At least 16.6 MB of free disk space is required.                                       |  |
|             | < Back Cancel                                                                          |  |

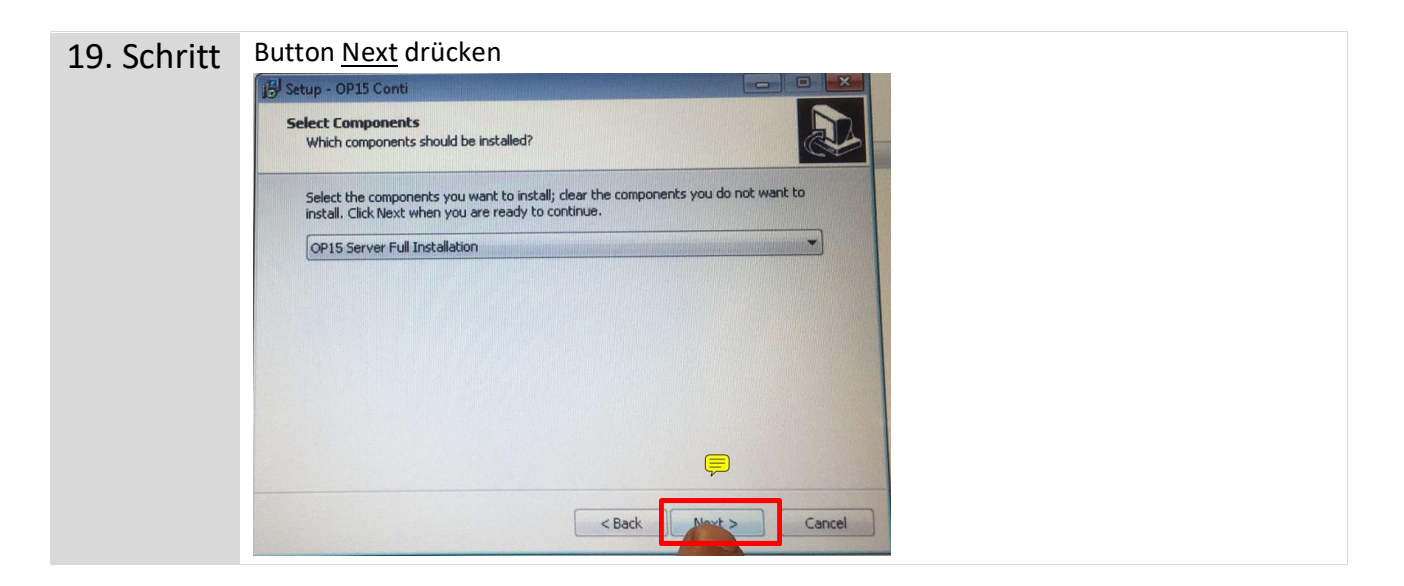

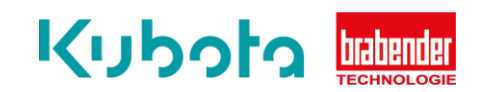

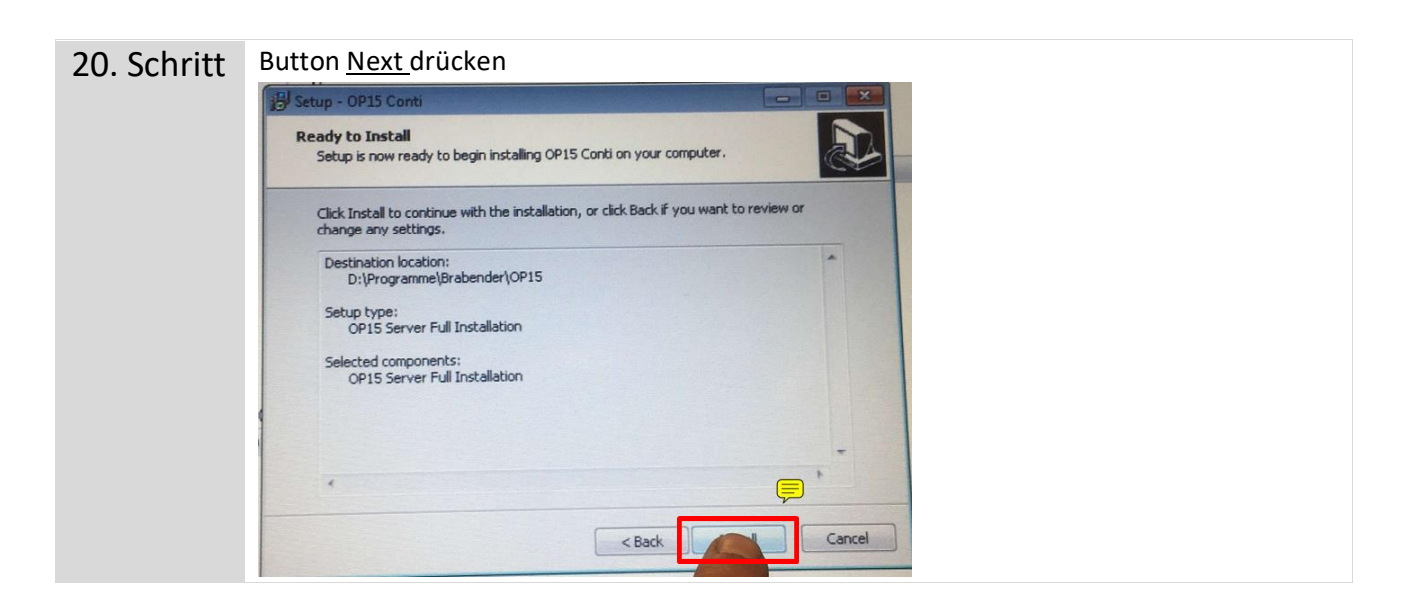

| 21. Schritt | Button <u>Next</u> drücken                                                                                                    |  |  |
|-------------|----------------------------------------------------------------------------------------------------|--|--|
|             | j Setup - OP15 Conti                                                                                                    |  |  |
|             | Preparing to Install Setup is preparing to Install OP15 Conti on your computer.                                                                                                    |  |  |
|             | The following applications are using files that need to be updated by Setup. It is<br>recommended that you allow Setup to automatically close these applications.<br>After the installation has completed, Setup will attempt to restart the<br>applications. |  |  |
|             | Firebird Server - DefaultInstance                                                                                                    |  |  |
|             | · ·                                                                                                    |  |  |
|             | Automatically close the applications     Do not close the applications                                                                                                    |  |  |
|             | < Back Cancel                                                                                                    |  |  |

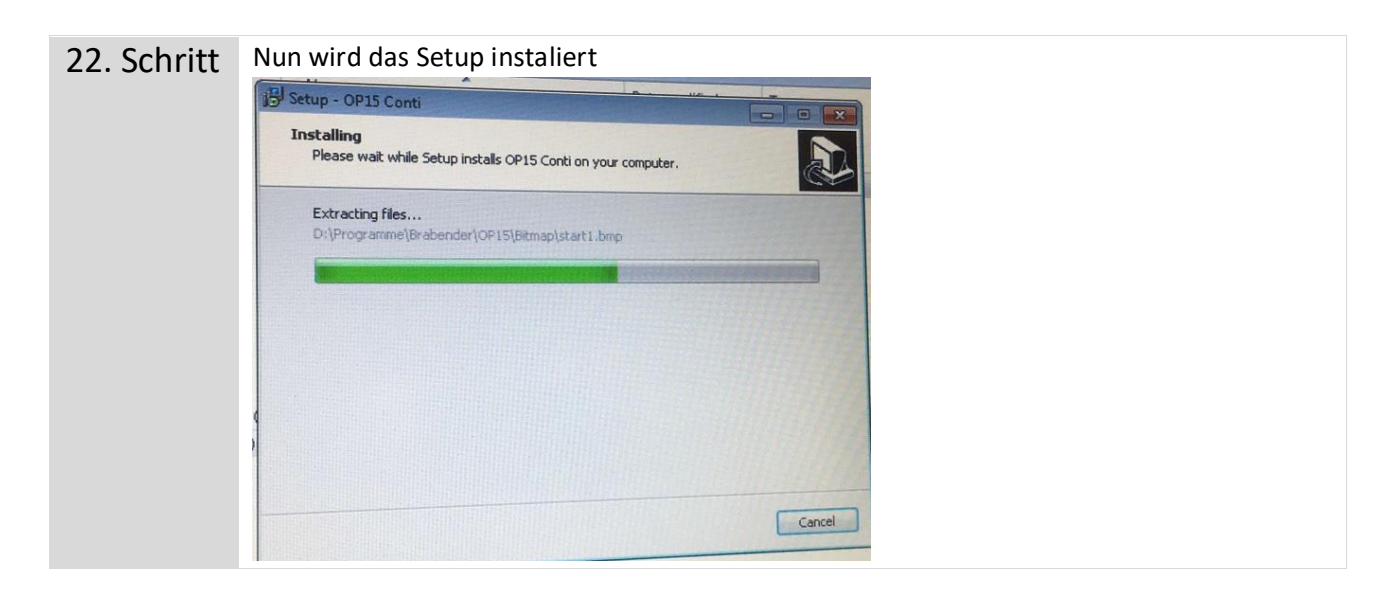

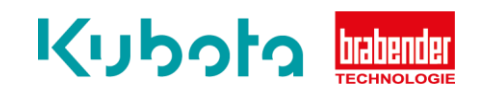

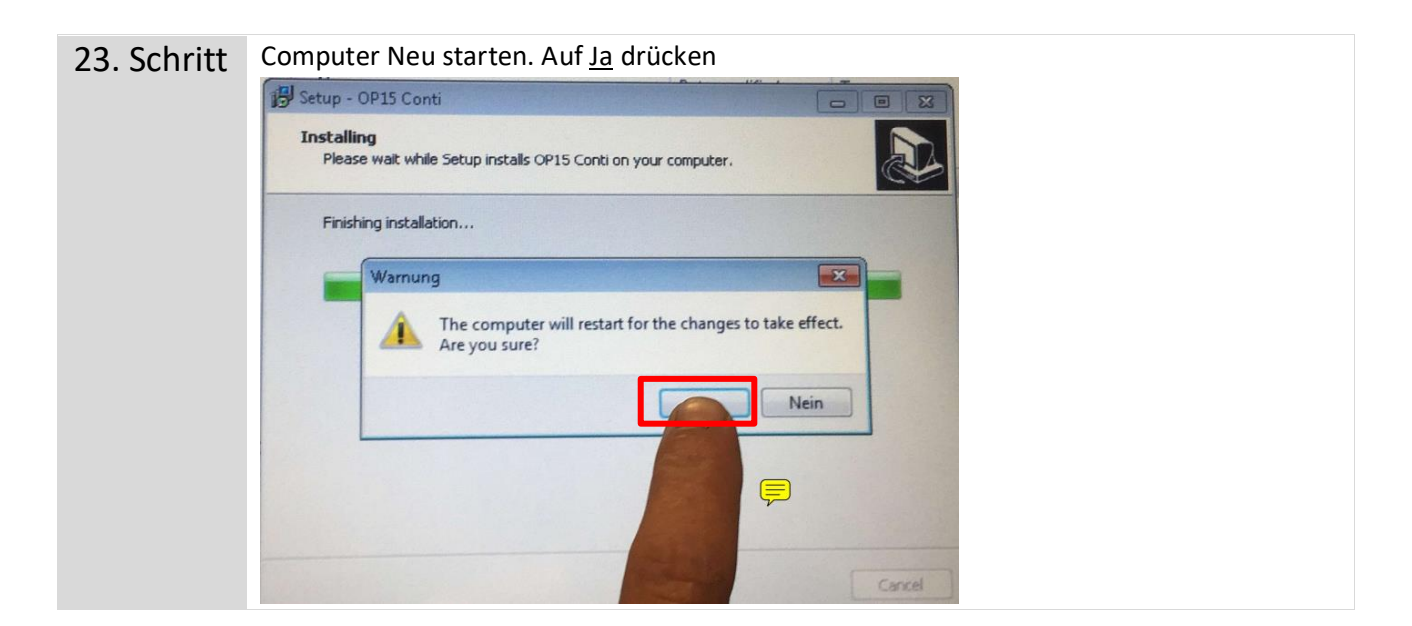

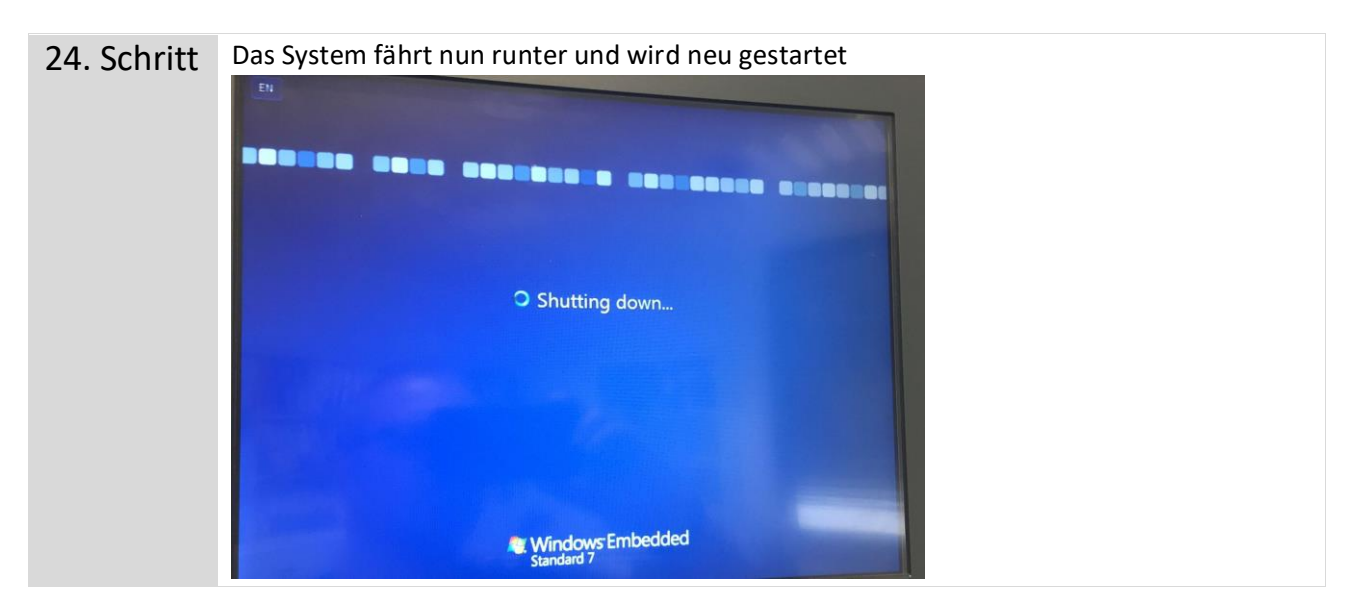